## PPH 21 EMPLOYEES REPORTING MECHANISM AT PT BANGUN COMMERCIAL CROWN IN WEST KOTAWARINGIN

#### Sulas Tri Wulandari<sup>1</sup>, Ita Megasari<sup>2</sup>, Thomas Khrisna Sidharta<sup>3</sup>,

<sup>1,2,3</sup>Accounting, <sup>1,2,3</sup> Politeknik NSC Surabaya, <sup>1</sup><u>sulaswork@gmail.com</u>, <sup>2</sup><u>nscita@gmail.com</u>, <sup>3</sup><u>khrisna4@gmail.com</u>

#### ABSTRACT

Income Tax (PPh) article 21 is an income tax imposed on income in the form of salaries, wages, honoraria, allowances and other payments made by domestic individual taxpayers. Taxes have a very large role in generating domestic cash receipts in order to realize continuity and increase national development. However, currently there are still many taxpayers who are still confused and don't even understand how to calculate the amount of income tax from the salary they receive. Based on these problems, this research was created to build an application, namely "Application for Calculating Income Tax Article 21 in the Employee Payroll System". By using this application, the process of calculating Income Tax Article 21 in the employee payroll system can be carried out easily and automatically without any errors such as manual calculations which allow errors to occur, as well as to minimize errors in data management so that the information produced is faster and more accurate.

## Keywords: Income Tax, Cash Receipts, Salaries, Taxpayers

# **INTRODUCTION**

PT Bangun Mahkota Niaga is a company operating in the cement distributor sector. This company was founded on January 1, 2021 to meet the needs of government and private projects. This final assignment was carried out at PT. Bangun Mahkota Niaga with the hope of being able to obtain information and knowledge in the field directly that is in accordance with the chosen field, namely the PPh 21 reporting mechanism.

Reporting PPh 21 to PT. Bangun Mahkota Niaga is non-final PPh 21 based on its object, employees who are included in reporting PPh 21 are: Employees who are subject to tax because their income in one month is above 4.5 million, including commissioners, main directors, operational directors, managers and supervisors while employees not subject to tax because the income in one month is less than 4.5 million, including staff (Admin), sales, night watchmen and warehouse guards, while freelance workers include laborers and fly sales.

PT. Bangun Mahkota Niaga applies a system for calculating and withholding PPh 21 on salaries which will be paid no later than the 10th of the month. Next time and reporting will be done no later than the 20th of the month next.

PT Bangun Mahkota Niaga really pays attention to payment times and reporting times to avoid delays in payment and reporting deadlines which will result in a tax fine of 2% of the tax value that must be paid.

This research aims to find out what the process is like at each stage for reporting non-final PPh 21 for employees which occurs at PT Bangun Mahkota Niaga in West Kotawaringin, Central Kalimantan. This research has practical contributions in the form of the process of reporting PPh 21 and as a comparison material between theory and practice in the field. This research also provides theoretical contributions in the form of additional literature regarding Tax Accounting in the field of PPh 21.

#### **RESEARCH METHODS**

This research uses an interpretive paradigm with a qualitative approach. With a qualitative research approach, it is hoped that the conclusions produced in this research will be quality information (Moleong, 2016:44).

This research is descriptive research with a qualitative approach. The quantitative approach is a research approach with data that has been collected in the form of words and pictures. This data was obtained from interviews, field notes, photos, personal documentation, notes or memos, and other documentation. The aim of this research is to describe clear regarding the PPh 21 reporting mechanism for PT employees. Build a Commercial Crown.

This research collected data by means of interviews, observations and documentation related to the implementation of the receivables collection process at one of the fertilizer distributor companies in Pangkalan Bun.

This research was conducted by the researchers themselves (Sugiono, 2008:8). The researcher as an instrument is based on the researcher's abilities from the research data processing stage to the research plan. Therefore, researchers must validate it. Validation consists of the researcher's understanding of qualitative research methods, mastery of knowledge about the research topic, and the

# JOURNAL OF APPLIED ACCOUNTING AND FINANCE SCIENCE || 2614 - 0896

researcher's readiness to enter the research subject academically and logistically (Sugiyono, 2008:59).

This research uses an interactive model developed by Miles, Huberman, and Saldana (2014:31-33) to analyze data. This model analyzes three (three) activity flows simultaneously. The data analysis process includes combining data, displaying data, and drawing conclusions/verification.

In this research, the triangulation method was used to check the validity of the data. According to Moleong (2012:330), the triangulation method uses other data as a comparison against its own data.

Researchers used the method of checking the validity of the data, triangulation with sources and triangulation with methods in this research. According to Moleong (2012:330), source triangulation includes the use of various groups of informants and comparison of data with facts from other sources.

#### **DISCUSSION RESULT**

The PPh 21 collection process is carried out at PT Bangun Mahkota Niaga, there are several procedures, namely as follows .

# Management of salary expenses & Calculation of PPh 21 at PT Bangun Mahkota Niaga

The company tax department will request salary data for the current period to calculate, check and report PPh 21 employees in the form of salary recaps in Excel form.

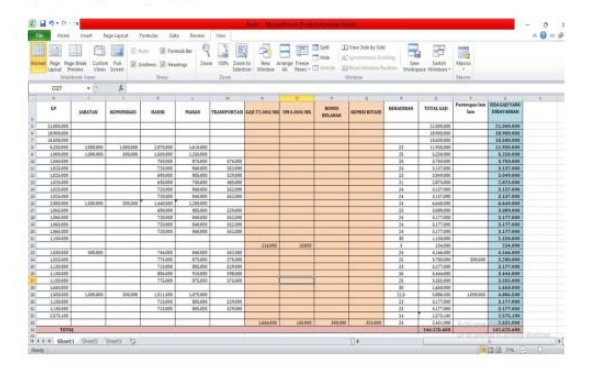

## Figure 1 Salary management at PT Bangun Mahkota Niaga

If the payroll has been received, the tax department will forward the file to the PT tax consultant. Build Mahkota Niaga to calculate PPh 21.

| 1     | at<br>spy =                | Times New Roman                               | * 12         | * A* A*                               |                |                 | ŵ          | ≣ wi | ap Text   | 1                      | General      |                |                |                                | -       | 1                                     | 1              | -                   | *        |        | Σ Aut | sSum<br>• |
|-------|----------------------------|-----------------------------------------------|--------------|---------------------------------------|----------------|-----------------|------------|------|-----------|------------------------|--------------|----------------|----------------|--------------------------------|---------|---------------------------------------|----------------|---------------------|----------|--------|-------|-----------|
| ° 🦪   | xmat Painter               | ∎ x <u>u</u> -                                | E            | <u>a - A</u> -                        |                |                 | 课课         | BH M | rge & Cen | ter -                  | <b>3</b> - % | '              | 34 -3          | Forma                          | tting - | as Table                              | - Styles -     | insert              | Delete   | Format | Q Cle | e =       |
| Clipb | rd G                       |                                               |              |                                       |                |                 | Alignme    | erk  |           |                        | Nur          | nber           |                |                                |         | Styles                                |                |                     | Cells    |        |       |           |
| 4     |                            | - fx                                          |              |                                       |                |                 |            |      |           |                        |              |                |                |                                |         |                                       |                |                     |          |        |       |           |
|       |                            | 0 0                                           | E            |                                       |                | 0               |            |      | 2         |                        | ×            | E.             | M              |                                | N       | 0                                     |                | 9                   | q        |        | 5     |           |
|       | Nama<br>Daji<br>Status (K2 | Yodha Ramad<br>Rp 20.000.000<br>Rp 67.500.000 | 1,00<br>1,00 |                                       |                |                 |            |      |           | Nama<br>Gaji<br>Status | 10           | Mu<br>Ra<br>Ra | 18.00<br>72.00 | Majidi<br>8.000,00<br>8.000,00 | _       |                                       |                |                     |          |        |       |           |
|       | Caji                       |                                               |              | Rp 20.00                              | 00,000.00      |                 |            |      |           | Gaji                   |              |                |                |                                |         | Rp 18.000                             | 0.000,00       |                     |          |        |       |           |
|       | Pengurang<br>By. Jabatan   | Rp 20.000.000                                 | .00<br>2% x  |                                       |                |                 |            |      |           | Pengua<br>By. Jak      | ang<br>atau  | Řφ             | 18.00          | 0.000,00                       |         |                                       |                |                     |          |        |       |           |
|       | Neto                       |                                               |              | Rp 500<br>Rp 19.500                   | 0.000,00       |                 |            |      |           | Neto                   |              | _              |                |                                |         | Rp 300<br>Rp 17.500                   | 0.000,00       |                     |          |        |       |           |
|       |                            |                                               |              | Kp 19.50                              | 12             |                 |            |      |           |                        |              |                |                |                                |         | Χρ 17.500                             | 1.000,00       | *                   |          |        |       |           |
|       | Diretshunkan               |                                               |              | ¥p 234.00                             | 0.000,00       |                 |            |      |           | Disets                 | hunken       |                |                |                                |         | \$φ 210.000                           | 0.000,00       |                     |          |        |       |           |
|       | PTKP                       |                                               |              | Rp 254.000<br>Rp 67.500<br>Rp 166.500 | 000,00         |                 |            |      |           | PTKP                   |              |                |                |                                | -       | Rp 210.000<br>Rp 72.000<br>Rp 138.000 | 000,00         |                     |          |        |       |           |
|       | PKP                        |                                               |              | Rp 60.00                              | 0.000,00<br>5% |                 | 3.000.000  | .00  |           | 7KP                    |              |                |                |                                |         | Rp 60.000                             | 0.000,00<br>5% | n<br>Rø             | 3.000.00 | 1,00   |       |           |
|       |                            |                                               |              | Rp 106.50                             | 1.000,00       |                 |            |      |           |                        |              |                |                |                                |         | Rp 78.000                             | 15%            |                     |          |        |       |           |
|       |                            |                                               |              |                                       |                | <u>30</u><br>30 | 15 975.000 | *    |           |                        |              |                |                |                                |         |                                       |                | <u>Rg 1</u><br>Rg 1 | 4,700.00 | 1,00 * |       |           |
|       |                            |                                               |              |                                       |                | Ro              | 18.975.000 | .00  |           |                        |              |                |                |                                |         |                                       |                | Rg 1                | 4,700.00 | 1,00   |       |           |
|       | 17H TERUTANG               |                                               |              |                                       |                | Kp              | 1.581.250  |      |           | 79H 11                 | RUTANG       |                |                |                                | -       |                                       |                | ×p                  | 1.225.00 | 1,00   |       | ate       |
| F H   | heet1 / Shee               | t2 / Sheet3 /                                 | 2/           |                                       |                |                 |            |      |           |                        |              |                |                |                                | 14      |                                       |                |                     |          |        |       |           |
| dy    |                            |                                               |              |                                       |                |                 |            |      |           |                        |              |                |                |                                |         |                                       |                |                     |          |        |       | 111       |

Figure 2. Calculation of PPh 21 PT. Build a Commercial Crown.

After the consultant checks and if there are no problems, he will send the nominal tax that must be paid by the company and the tax department is asked to make appropriate billing that complies with these provisions. Example of billing as follows:

| ✓ Q   □   Read aloud |                                                                |                                                                                                    |  |
|----------------------|----------------------------------------------------------------|----------------------------------------------------------------------------------------------------|--|
|                      |                                                                | UAN KEUNIGAN R.L. CETAKAN KODE<br>AT JENDERAL PAJAK BILLING                                                                                                    |  |
|                      | NPMP                                                           | 94,767.546.7-713.000                                                                                                    |  |
|                      | NAMA                                                           | 8 BANGUN MAHKOTA NIAGA                                                                                                    |  |
|                      | ALAMAT                                                         | j JALAN UTAMA PASIR PANJANG - KAB. KOTAMARINGIN BARA                                                                                                    |  |
|                      | NOP                                                            | 1.4                                                                                                    |  |
|                      | JENIS PAJAK                                                    | 411121                                                                                                    |  |
|                      | JENIS SETORAN                                                  | 100                                                                                                    |  |
|                      | MASA PAJAK                                                     | 0545                                                                                                    |  |
|                      | TAHUN PAJAK                                                    | 2 2025                                                                                                    |  |
|                      | NONOR KETETAPAN                                                | 1.4                                                                                                    |  |
|                      | JUMLAH SETOR                                                   | : Rp.4.110.821                                                                                                    |  |
|                      | TERBILANG                                                      | Erripat Juta Seratus Sepuluh Ribu Delepan Ratus Dua Putuh Satu Rupoh                                                                                                    |  |
|                      | URAJAN                                                         | 19                                                                                                    |  |
|                      | NPWP PENYETOR                                                  | 94.257.546.7-713.000                                                                                                    |  |
|                      | NAMA PENYETOR                                                  | BANGUN MAHKOTA NIAGA                                                                                                    |  |
|                      | GUNAKAN KODE BILLIN                                            | G DI BAWAH INI UNTUK MELAKUKAN PEMBAYABAN.                                                                                                    |  |
|                      | ID BILLING                                                     | : 0277 0126 0210 163                                                                                                    |  |
|                      | MASA AKTIF                                                     | 06072023 1056.56                                                                                                    |  |
|                      | Catatat : Apabila ada ka<br>dapat dibuat ka<br>tercantum di di | nalahan dalam kisan Kode Billing atau masa bertakunya beraktur, Kode Billing<br>Indbali, Tanggang Jawab Issan Kode Billing ada pada Waljb Pajak yang namanya<br>Iammya. |  |
|                      |                                                                |                                                                                                    |  |
|                      |                                                                |                                                                                                    |  |

Figure 3. Example of E-Billing PT. Build a Commercial Crown.

After the billing has been completed, the company tax department will submit a request to the finance department to make payment before the 10th of the following month to avoid fines for late payments.

If the finance department has made the payment but the NTPN code has not been issued, the tax department can check the NTPN code via the Rumahkonfirmasi.pajak.go.id website via DJP online. NTPN itself is a secret code that is obtained when we have made a payment, sir.

| ← → C & numathantemaipapikgsistantemaijinten<br>et Gmel 💶 Valute 🗙 Maja | 龍 🖉 🍁 🖬 🚺 Iangun Makkota |
|-------------------------------------------------------------------------|--------------------------|
| Odjp                                                                    | BANGUN MAHKOTA NIAGA     |
| Konfirmasi Dokumen Konfirmasi NTPN Konfirmasi NPWP Konfirmasi N         | illai Investasi          |
| PROFIL WAJIB PAJAK                                                      |                          |

Figure 4 Home page for tax confirmation

After successfully entering DJP Online, options will appear as in the image above, because we

# JOURNAL OF APPLIED ACCOUNTING AND FINANCE SCIENCE || 2614 - 0896

want to access NTPN, we can click confirm NTPN on the desktop.

| djp                   |                                                                                  | Halo, | BANGUN MAHKOTA NIAGA                   |
|-----------------------|----------------------------------------------------------------------------------|-------|----------------------------------------|
| KONFIRMASI NTPN       |                                                                                  |       |                                        |
| Pencarian Berdasarkan | Pilih                                                                            | *     |                                        |
| Keta Kunci            |                                                                                  |       |                                        |
| Gambar Kode Keamanan  | LIK gambar untuk perbarul kode                                                   |       |                                        |
| Isikan Kode Keamanan  |                                                                                  |       |                                        |
|                       | • Atur ini hanya dapat digunakan oleh wajiti pajak yang tartartum pada data bila | re i  | Activate Windo<br>Go to Settings to ac |

Figure 5 Data entry page for checking NTPN

Once there is the company identity and below the identity a display like the image above will appear, we can fill in the column accordingly based on the billing that has been paid. So there it will be seen in full and in detail, so we can print the information to use as proof that we have paid the tax.

Next, the tax department can proceed to the next stage, namely inputting data into the e-SPT PPh 21 application for that period.

#### Filling in SPT via e-SPT.

Fill out the e-SPT on the e-SPT main page, select the menu then click SPT and then create a new SPT. After that, choose the month for which the SPT will be made. Then click Create SPT.

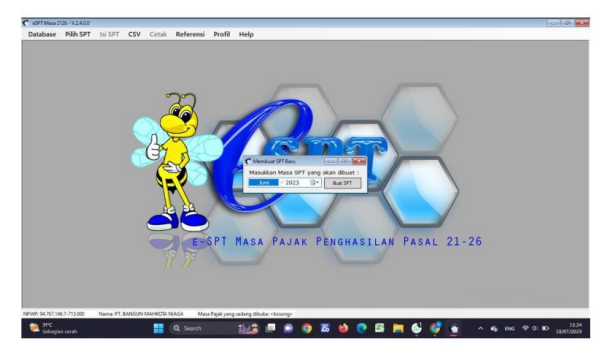

Figure 6 PPh 21 system

Return to the main page, select the SPT menu, then select Open SPT. month that we will open or fill in then click open SPT, then go to the list of tax deductions, and select a tax period.

|          |         |     |          |          | C Outra (27 - sea tria | a dia at                   |          |  |
|----------|---------|-----|----------|----------|------------------------|----------------------------|----------|--|
|          |         | 0   | 22       |          | Bulan:                 | <ul> <li>Tahurc</li> </ul> | ~ E8     |  |
|          |         | 1   |          |          | Masa                   | Tahan                      | Pembetal |  |
|          |         | (   |          | -        | Oktober                | 2022                       | 0        |  |
|          |         | 1   | <u> </u> | 11       | November               | 2022                       | 0        |  |
|          |         | 11/ | N B      | 1        | Desember               | 2022                       | 0        |  |
|          |         | (37 | 1        |          | Januari                | 2023                       | 0        |  |
|          |         | 2   | S)       |          | Sanuari                | 2023                       | 1        |  |
|          |         | R   |          |          | Februari               | 2023                       | 0        |  |
|          |         |     |          | Δ.       | Februari               | 2023                       | 1        |  |
|          |         |     |          | <b>N</b> | Maret                  | 2023                       | 0        |  |
|          |         |     | 11       | 1.5      | Maret                  | 2023                       | 1        |  |
|          |         |     | 2 62     |          | April                  | 2023                       | 0        |  |
|          |         |     | 10       |          | April                  | 2023                       | 1        |  |
|          |         |     |          |          | Mei                    | 2023                       | 0        |  |
|          |         |     | m        |          | Juni                   | 2023                       | 0        |  |
| 1 11 000 | Kono AT | Ť   | W        |          | Hapus SPT F            | embetulan                  | Buka SP  |  |

Figure 7 PPh 21 system

This section will be divided into two columns, section A, data on permanent employees of our company whose income is above non-taxable income (PTKP), and section B is permanent employees of our company with income below PTKP.

|   | * Dather Da                           | notroops                                | Raine Date                               | 440                                             |                                                             |                                                          |                                                                                             |                                                                                                    |                                                              |                                |             |
|---|---------------------------------------|-----------------------------------------|------------------------------------------|-------------------------------------------------|-------------------------------------------------------------|----------------------------------------------------------|---------------------------------------------------------------------------------------------|----------------------------------------------------------------------------------------------------|--------------------------------------------------------------|--------------------------------|-------------|
| ľ | L Pessen                              | Tetan d                                 | MAFTAR P<br>UNJANG<br>NASION<br>Masa Paj | EMOTONG<br>AN HARI TU<br>AL INDONE<br>pk 06 - 2 | AN PAJAM<br>ALJAMINA<br>SIA, ANGO<br>123 (Alema<br>THUART M | PENGHASILAN I<br>N HARI TUA BER<br>JOTA POLISI REF<br>() | PASAL 21 BAGI PEGA<br>KALA SERTA BAGI P<br>UBLIK INDONESIA,<br>15<br>F005 Drobal Beauti dat | IWAI TETAP DAN PENI<br>EGAWAI NEGERI SIPIL<br>PEJABAT NEGARA DA<br>WP Perastang 54.1<br>Preskanga was Prest | ERIMA PENSI<br>, ANGGOTA T<br>N PENSIUNAI<br>67.145.7-713.03 | JN ATAU<br>ENTARA<br>INYA<br>0 |             |
|   | Pencarian                             | 10                                      |                                          |                                                 | Nilaic                                                      |                                                          |                                                                                             |                                                                                                    | [                                                            | Clear                          | Cari        |
|   | No                                    | ,                                       | PWP                                      | _                                               |                                                             | Nama                                                     | Kede Cityok                                                                                 | Andah Penghasilan                                                                                           | PPh Dpotor                                                   | 9 (Pp.)                        | Kede Negar  |
|   |                                       |                                         |                                          |                                                 |                                                             |                                                          |                                                                                             |                                                                                                    |                                                              |                                |             |
|   |                                       |                                         |                                          |                                                 |                                                             |                                                          |                                                                                             |                                                                                                    |                                                              |                                |             |
|   | Total<br>Total<br>2. Pegamo<br>Janial | Xumlah<br>Xumlah<br>I Tetap di<br>Pegaw | Fenghasi<br>FFn Descript<br>rai<br>1     | an Bruto (Rp.)<br>a Persian alar                | ) (<br>BHLAH M<br>Jania                                     | rta PBS, Anggota TN<br>Is Penghasilan Gru                | e<br>Poli, Poplat Kegara dar<br>to Pogenai (Rp.)<br>to Descience (Rt.)                      | Piti Senua                                                                                                  | Libuh [<br>asilarnys tidak m                                 | Hapus<br>Habuki (PTK           | Tambah<br>P |

Figure 8 PPh 21 system

To fill in employee data whose income is above PTKP, click Add. Then fill in the employee data starting from the taxpayer identification number (NPWP), name and object code, total gross income and PPh withheld. Then click save.

| PEMOTONGAN PAJAK PENGHAS                                         | LA     | N PASAL 21 B                | AGI PEGAWAI TE                   | TAP DAN | PENERIMA PE                    | ENSIUN ATAU |
|------------------------------------------------------------------|--------|-----------------------------|----------------------------------|---------|--------------------------------|-------------|
| TUNJANGAN HARI TUA JAMINAN HARI<br>NASIONAL INDONESIA, ANGGOTA F | TU POL | A BERKALA S<br>ISI REPUBLIK | ERTA BAGI PEGJ<br>INDONESIA, PEJ | WAI NEG | ERI SIPIL, ANG<br>GARA DAN PEI | GOTA TENTAR |
| NPWP                                                             |        | 03.554.80                   | 7.2-001.000                      |         |                                |             |
| Nama                                                             |        | Abdullah                    |                                  |         | _                              |             |
| Kode Objek Pajak                                                 |        | 21-100-01                   | · Pegawai                        | Tetap   |                                |             |
| Jumlah Penghasilan Bruto (Rp.)                                   |        |                             | 5.000.000                        |         |                                |             |
| PPh Dipotong (Rp.)                                               |        |                             | 200.000                          |         |                                |             |
| Vada Manaza Damiali                                              |        |                             |                                  |         | Estal                          | Cimere I    |

Figure 9 Filling in PPh 21 for employees

Then for employee data with income below PTKP. Fill in the number of employees, and also fill in the amount of gross income according to the number of employees filled in previously. After that click save. Next, on the main page, select the SPT contents menu, and click on Master SPT. Later we will look at data on the number of your employees, the amount of income tax income. Next, click on section E to include Cutter Sign.

# JOURNAL OF APPLIED ACCOUNTING AND FINANCE SCIENCE || 2614 - 0896

Fill in your company data, such as NPW number, name, date and location of the company. Then click save. Next on the main page, select.

|     | SURAT PEMBERITAHUAN (SPT) MASA<br>Masa Pa                                                      | A PAJAK P<br>ajak : 06 - | 2023 (Normal)                  | PASAL 21 DAN/AT                                        | AU PASAL 26                        |
|-----|------------------------------------------------------------------------------------------------|--------------------------|--------------------------------|--------------------------------------------------------|------------------------------------|
| NO  | aftar Pernotongan B.2. Penghitungan PPh C. Otyek Pay<br>PENERIMA PENGHASILAN                   | RODE OBJEK<br>PAJAK      | JUMLAH PENERIMA<br>PENGHASILAN | dan Tid Pernatong<br>JUMLAN PENGHASILAN<br>BRUTO (Rp.) | JUMI AN PAJAK<br>PENGHASILAN (Rp.) |
| 1.  | PEGAWAI TETAP                                                                                  | 21-100-01                | 0                              | 0                                                      |                                    |
| 2   | PENERIMA PENSIUN BERKALA                                                                       | 21-100-02                | 0                              | 0                                                      |                                    |
| 3   | PEGAWAI TIDAK TETAP ATAU TENAGAKER IALEPAS                                                     | 21-100-03                | 0                              | 0                                                      |                                    |
| 4   | BUKAN PEGAWAI                                                                                  |                          |                                |                                                        |                                    |
|     | 4a DISTRIBUTOR MULTILEVEL MARKETING (MLM)                                                      | 21-100-04                | 0                              | 0                                                      |                                    |
|     | 46 PETUGAS DINAS LUAR ASURANSI                                                                 | 21-100-05                | 0                              | 0                                                      |                                    |
|     | 4c. PENJAJA BARANG DAGANGAN                                                                    | 21-100-05                | 0                              | 0                                                      | 8                                  |
|     | 4d. TENAGAAHU                                                                                  | 21-100-07                | 0                              | 0                                                      |                                    |
|     | 44. BUKAN PEGAWAI YANG MENERIMA IMBALAN YANG<br>BERSIFAT BERKESINAMBUNGAN                      | 21-100-08                | 0                              | 0                                                      |                                    |
|     | 47. BUKAN PEGAWAI YANG MENERIMA MBALAN YANG<br>TIDAK BERSIFAT BERKESIMAMBUNGAN                 | 21-100-08                | .0                             | 0                                                      | 1                                  |
| 5.  | ANGGOTA DEWAN KOMSARIS ATAU DEWAN PENGAWAS<br>YIND TIDAK MERANGKAP BEBAGAI PEGAWAI TETAP       | 21-100-10                | 0                              | 0                                                      |                                    |
| 8.  | MANTAN PEGAWA YANG MENERIMA JASA PRODUKSI,<br>TANTIEM, BONJIS ATAU IMBALAN LAIN                | 21-100-11                | 9                              | ů.                                                     |                                    |
| 7.  | PEGAWAI YANG MELAKUKAN PENARIKAN DAMA PENSIUN                                                  | 21-100-12                | 0                              | 0                                                      |                                    |
| 8.  | PESERTAKEGIATAN                                                                                | 21-100-13                | 0                              | 0                                                      |                                    |
| 9.  | PENERSMA PENGHASILAN WING DIPOTONG PPh PASAL<br>21 TIDAK FINAL LAINNYA                         | 21-100-99                | .0                             | 0                                                      |                                    |
| 10  | PEGAWAIPEMBERU JASA PEDERTA REGIATAN PENERMA<br>PENDIUN BERKALA SEBAGAI WAJB PAJAK LUAR NEGERI | 27-100-99                | 0                              | 0                                                      |                                    |
| 11. | JUMLAH (PENJUMLAHAN ANGKA 1 S.D. 10)                                                           |                          | 0                              | 0                                                      | in second                          |

Figure 10 PPh 21 system

SPT fill menu and click Register SSP/Pbk. Later we will look at the tax payment letter (SSP) list data.

| Kode Akun Pajak       | 1 | 411121     | ~   | Pasal 21 |
|-----------------------|---|------------|-----|----------|
| Kode Jenis Setoran    | : | 100        | v   |          |
| Tanggal SSP/Bukti Pbk | : | 27-11-2020 | ~   | ]        |
| NTPN/Nomor Bukti Pbk  | : | 123456AE   | CDE | EFGHIJ   |
| Jumlah PPh Disetor    | : |            |     | 250.000  |
| (eterangan            | : | 0~         |     |          |

## Figure 11 List of SSP/Pbk

After that, click add, fill in the tax account code, deposit type code, SSP date, state revenue transaction number (NTPN) and the amount of PPh paid. After that click save. The next step is to report the CSV file.

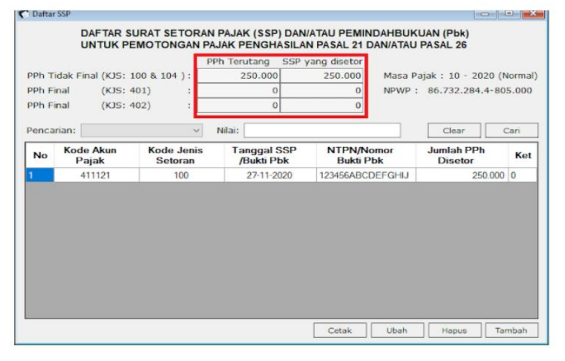

## Figure 12 SSP list

On the main page, select the CSV menu and click SPT reporting. You can choose the month we will report. Click create CSV file. Then save the CSV file. After that we will get a CSV notification already made.

| Mace         Taken         Dembedulars         PM: Tidak final (KIS: 100 & 104) :         200.000           Oktober         200.00         0         PM: final (KIS: 401) :         0         0           PM: Final (KIS: 402) :         0         0         0         0         0           Victober         200.00         0         PM: final (KIS: 402) :         0         0           PM: Final (KIS: 402) :         0         0         0         0         0           Victober         0         0         0         0         0         0           Victober         1         0         0         0         0         0         0           Victober         0         0         0         0         0         0         0           Victober         0         0         0         0         0         0         0           Victober         0         0         0         0         0         0         0           Victober         0         0         0         0         0         0         0           Victober         0         0         0         0         0         0         0                                                                                                    | C 110 00 000 | anitana SSD/                                    | pph T                        |                                 | 1                                                         |            |       |         |
|----------------------------------------------------------------------------------------------------|--------------|-------------------------------------------------|------------------------------|---------------------------------|-----------------------------------------------------------|------------|-------|---------|
| Oktober 2020 0 PPh Final (KIS: 401) : 0 PPh Final (KIS: 402) : 0 PPh Final (KIS: 402) : 0 PPh Fi | 250.00       | 250.000                                         | - Pen I                      | 8 104) :                        | PPh Tidak Final (KJS: 100                                 | Pombotulan | Tabun | Masa    |
| PPh Final (K35: 402) : 0  Read SSP/P6k yang deter tidak bisa kurang dari Junité PPh Tentang. Pa<br>Roda Jans Setteren (K35) pada SSP P6k senai dangan Junité PPh Tentang. Pa                                                                                                    |              | 0                                               | -                            |                                 | PPh Final (KJS: 401)                                      | 0          | 2020  | Oktober |
| Boart File     1. Junich SSP/PAL yang deter tidak bisa kurang dari Junich PTP: Tortang. Pa     Koda Janis Setaran (KSS) pada SSP PAL senau dangan Janis PTP: Tortang. Pa                                                                                                    |              | 0                                               | -                            |                                 | PPh Final (KIS: 402)                                      |            |       |         |
| <ol> <li>Laporkan file CSV yang telah dibuat beserta hardcopy dari formulir SPT Induk<br/>telah ditandarangani ke KPP.</li> </ol>                                                                                                    |              |                                                 |                              |                                 |                                                           |            |       |         |
| 2. Laporkan file CSV yang telah dibuat beserta hardcopy dari formulir SPT Induk y                                                                                                    | Pastikan     | dari Jumlah PPh Teruta<br>ngan Jenis PPh Teruta | isa kurang d<br>ik sesuai de | isetor tidak bis<br>ada SSP/Pbk | 1. Jumlah SSP/Pbk yang di<br>Kode Jenis Setoran (KJS) p   |            |       |         |
| <ol> <li>Pelaporan menggunakan file CSV yang dibuat menggunakan e-SPT ini sebagi<br/>yang dijelaskan pada nomor 2 (dua) dianggap telah menyampakan SPT. Wajb P</li> </ol>                                                                                                    | uk yang      | copy dari formulir SPT                          | xeserta hard                 | elah dbuat be<br>P.             | 2. Laporkan file CSV yang t<br>telah ditandatangani ke KP |            |       |         |

**Figure 13 CSv creation** 

After that we can report it to DJP Online via efilling. and get a BFP that shows we have done reporting for that month.

| Upload SI      | PT                    |                 |  |
|----------------|-----------------------|-----------------|--|
| Halaman ke 1 i | stams<br>dari 2       |                 |  |
| Silahkan me    | mbaca bagian Petunjuk | terlebih dahulu |  |
|                | NPWP                  |                 |  |
|                | File SPT *            | Path Me         |  |

Figure 14 reports it on DJP Online via e-filling

After reporting, we archive the main SPT along with the attachments

| %2021/APRIL/947671 | 16771       | 10000404202302F113                                                           | 2010413.pdf                  |                                  |                                         |                       |                    |              |       |  |  | · · · · |
|--------------------|-------------|------------------------------------------------------------------------------|------------------------------|----------------------------------|-----------------------------------------|-----------------------|--------------------|--------------|-------|--|--|---------|
| Q   □   Read       |             |                                                                              |                              |                                  |                                         |                       |                    |              |       |  |  | 812     |
|                    |             | 100                                                                          | PASAL 2                      | T DANKA                          | TAU PAST                                | AL 20                 |                    |              |       |  |  |         |
|                    | XI<br>Di    | MENTERIAN KEUANGAN RI<br>EKTORAT JENDERAL PAJAK                              | Formula in<br>Persolangen Pe | Elgunakan<br>Jak Pengha<br>Pesal | uvtuk mela<br>nilan Pasal 3<br>26       | porkas<br>11 demintas |                    | barcode      |       |  |  |         |
|                    | 81A)<br>716 | A FAJAK.) OH - 2823                                                          | Bacatal petropa              | penginan sa                      | X and                                   | Second 2 10           | AND AN USING TEMPS | PRAK         |       |  |  |         |
|                    |             | DENTITAS PERIOTONS                                                           |                              |                                  |                                         |                       |                    |              |       |  |  |         |
|                    | 1.1         | PMP 144 54,787,148.7                                                         |                              | - 713                            | 000                                     |                       |                    |              |       |  |  |         |
|                    | 2.0         | ANA. IN PT BANGEN M                                                          | IPROTA NAGA                  |                                  |                                         |                       |                    |              |       |  |  |         |
|                    | 2.4         | LABAT                                                                        | R FINISING RT 010            | ARUT BELK                        | IAN                                     |                       |                    |              |       |  |  |         |
|                    |             |                                                                              |                              |                                  |                                         |                       |                    |              |       |  |  |         |
|                    | 4.9         | O TELEPON I 44 082140062133                                                  |                              |                                  | 1 1344                                  | s in the              | gamilitatara       | Indianos com |       |  |  |         |
|                    | 8.          | DEJEK PRJAK                                                                  |                              |                                  |                                         |                       |                    |              |       |  |  |         |
|                    | N           | PENERMA PENGH                                                                | NSIAN.                       | KORE URADI<br>RUAN               | ALL ALL ALL ALL ALL ALL ALL ALL ALL ALL | AMUNIPON<br>BRATC     | 40HRDLAR<br>D (RE) | JUNLAH FRUM  |       |  |  |         |
|                    | 10          |                                                                              |                              | - 61                             | 11                                      |                       |                    |              |       |  |  |         |
|                    |             | PEGARA TETAP                                                                 |                              | 21-106-01                        | 34                                      |                       | 283.965.797        | 12.066.30    |       |  |  |         |
|                    | 2           | PENERIMI PENDUN DERINALA                                                     |                              | 21-106-02                        |                                         |                       |                    |              | •     |  |  |         |
|                    | 1           | PEGANAN TIGAK TETAP ABAJI TEN                                                | AGA KERIA LEPHE              | 25.108-02                        | 42                                      |                       | 68.218.650         |              |       |  |  |         |
|                    | 1.5         | BUKAN PEGANN                                                                 |                              |                                  |                                         |                       |                    |              |       |  |  |         |
|                    |             | An DESTRIBUTOR MULTICEVELA                                                   | MAKETING (M.M.               | 21-100-04                        | - E                                     |                       |                    |              | •     |  |  |         |
|                    |             | 40 PETUGAS ENAS LUAR ASUN                                                    | 445                          | 21-100-05                        |                                         |                       |                    |              |       |  |  |         |
|                    |             | 4) PENALA SAYANG DAGANGA                                                     | n                            | 25-706-08                        |                                         |                       |                    |              |       |  |  |         |
|                    |             | AL TENAGANEU                                                                 |                              | 25100-07                         | 0                                       |                       | 0                  |              | •     |  |  |         |
|                    |             | As more reasons and see and see                                              | an holy series a             | 21/08-08                         | 3                                       |                       | 1.000.000          | 40.00        | •     |  |  |         |
|                    |             | e has the set and and and and                                                | A 144 104 104 10 107         | 21-106-09                        | 0                                       |                       | 0                  |              |       |  |  |         |
|                    |             | Augusta Stress - Company, Ch. 18 (non-41)<br>Million of Million A State 1919 | COMPANY, TON                 | 21 /06-10                        |                                         |                       |                    |              | 5     |  |  |         |
|                    | 1           | Associate Worked to an address of a first of                                 | PERMIT                       | 21-106-18                        | 0                                       |                       |                    |              |       |  |  |         |
|                    | 1           | PESAW YANG NEL MUKINE PENAND                                                 | UNDERSTONEON                 | 25-100-12                        | 0                                       |                       | 0                  |              | 0     |  |  |         |
|                    | 1           | PERMIT                                                                       |                              | 21.00.13                         |                                         |                       |                    |              |       |  |  |         |
|                    | 1           | Name And Address of the Landon Ma                                            | Maca reaction.               | 21.108-00                        |                                         |                       |                    |              |       |  |  |         |
|                    | -           | CONTRACTORY, SAMPLE                                                          | Service Processing and       | 17.000.00                        |                                         |                       |                    |              |       |  |  |         |
|                    | -           | IAA AN ADVIDUDE DOG ADDRIVES IN                                              |                              |                                  | n                                       |                       | 163 775 437        | 13 108 M     |       |  |  |         |
|                    |             | Tean and the s                                                               |                              |                                  |                                         | _                     |                    | 10.580.0     | 1.000 |  |  |         |

**Figure 15 Reporting of Master SPT** 

## **CONCLUSION & SUGGESTIONS**

Based on the descriptive results of the nonfinal PPh 21 reporting mechanism at PT. Build Mahkota Niaga according to the discussion, the following conclusions can be drawn

The PPh 21 reporting mechanism process begins with obtaining a summary of the current month's salary, followed by calculating income tax obtained from employee salary data so that billing can be created to pay obligations to the state within a predetermined time limit.

The process of inputting data in the form of Excel is entered into the PPh 21 system. Reporting is done online in the e-filling found on web.djp online,

after the process is complete it continues to the filing stage

The limitation of this research is that it was only carried out within a small collection scope in the company. Suggestions for further research include a broader analysis, not just one company.

#### BIBLIOGRAPHY

- My taxes. 2023. Understanding Tax <u>https://www.pajakku.com/</u> Accessed on April 28 2023 .
- Clicktax. 2023. Income Tax Object. <u>https://klikpajak.id/blog/pajak-penghasilan-</u> besar pph-object- Accessed on April 28 2023.
- Intres KPPN Bumi City.2023. Legal basis. Book https://djpb.kemenkeu.go.id/kppn/kotabumi/id /information. Accessed April 28, 2023.
- Siti Aisyah, January 2019, Application of Income Tax (Pph) Calculation Article 21 to PT Employees. Perkebunan Nusantara III (Persero) Medan, accumulated journal, vol. 1 no. 1 issn: 2656-4203.
- Winesthy Anasthazia Handaputri Alfons1, Treesje Runtu2, Dhullo Afandi3, 2018, Analysis Application of Income Tax Article 21 on Cv Unggul Abadi in Manado, Jurnal Accounting Research Going Concern 13(2), 2018, 668-682.
- Miles, MB, Huberman, AM, & Suldana J. 2014. *Qualitative Data Analysis, A Methods Source Book,* Edition 03. USA: Sage Publication. Translated by Tjeztjep RohindiRohidi, UI-Press.
- Moleong, Lexy j. 2012. *Qualitative Research Methodology.* Bandung: PT Teen Rosdakarya
- Sugiyono. 2008. *Quantitative Research Methods qualitative and R&D*. Bandung: Alphabeta